## 무선 네트워크 설정 방법 - 안드로이드 OS 환경 -

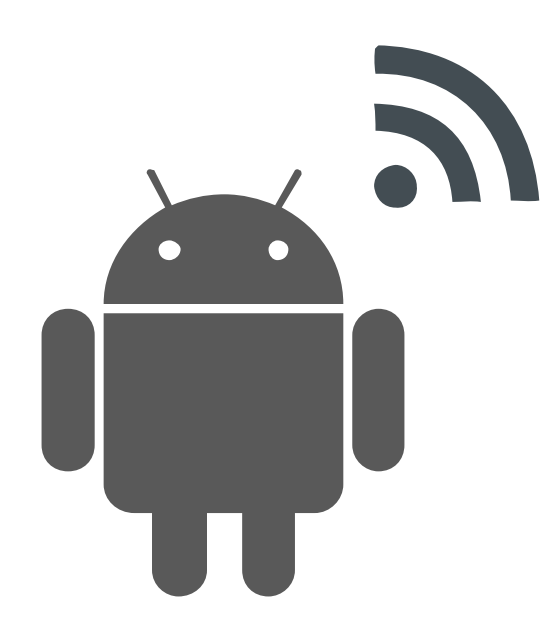

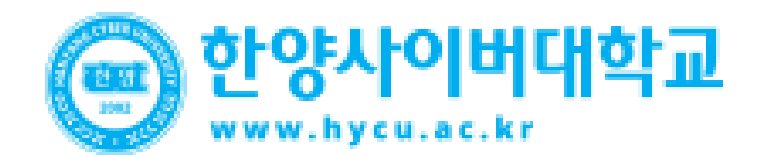

## <u>Android Mobile</u> <u>Setting</u>

• 안드로이드 OS를 사용하는 단말기에서 무선 랜을 사용하기 위한 네트워크 설정 화면입니다.

**STEP.01** 환경설정 "Wi-Fi" 선택 🖇 📧 🍱 📶 💼 오후 4:43 SKT 🝩 설정 🥱 Wi-Fi 블루투스 -데이터 사용 T로밍 💮 네트워크 더보기 연결 및 공유 NFC 신용카드나 교통카드로 사용할 수 있습니다. S Beam NFC 및 Wi-Fi 다이렉트로 파일을 

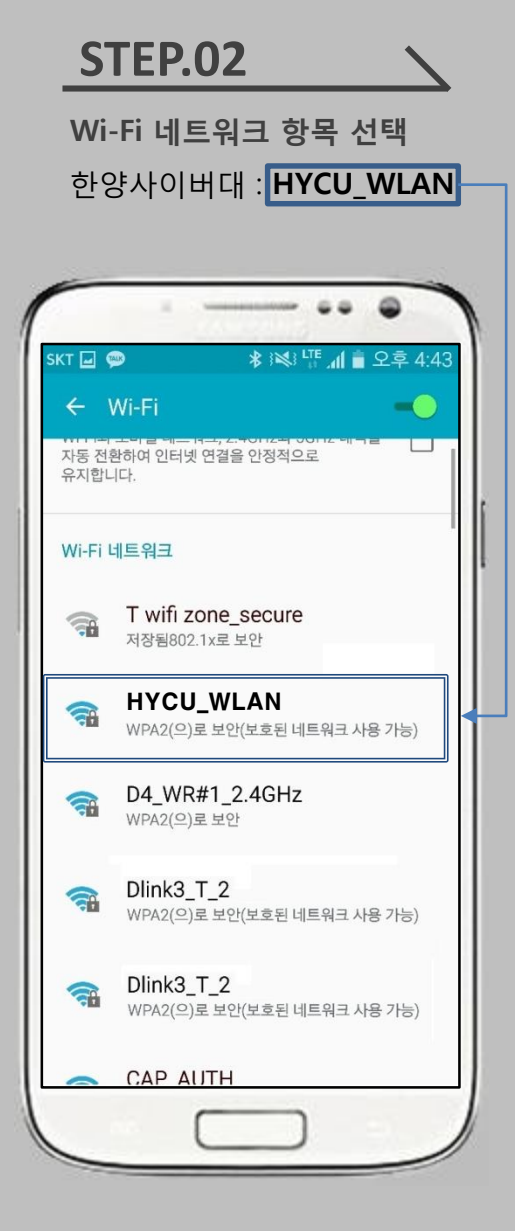

• 안드로이드 OS를 사용하는 단말기 설정 모두 동일합니다.

## **STEP.03**

**무선인터넷 보안 방식** 1단계 인증 : 'PEAP' 선택 2단계 인증 : 'GTC' 선택 CA 인증서 : 설정 안 함 혹은 사용 안 함

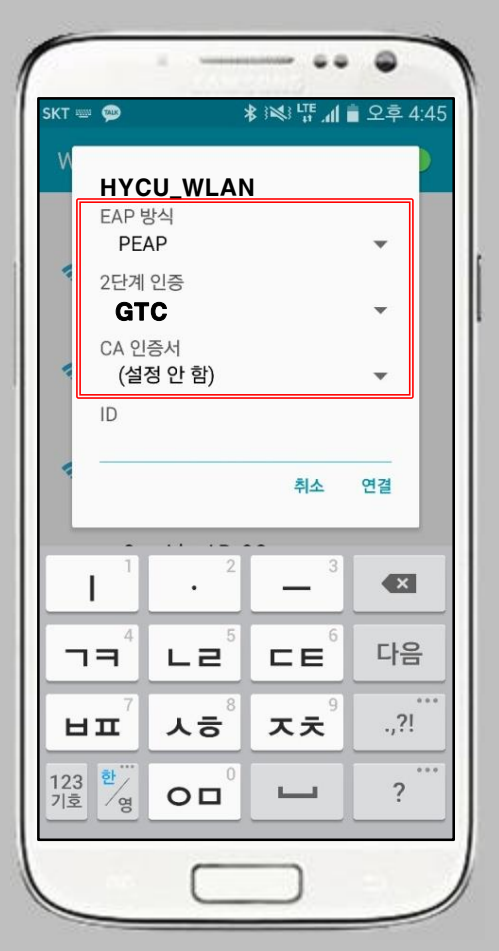

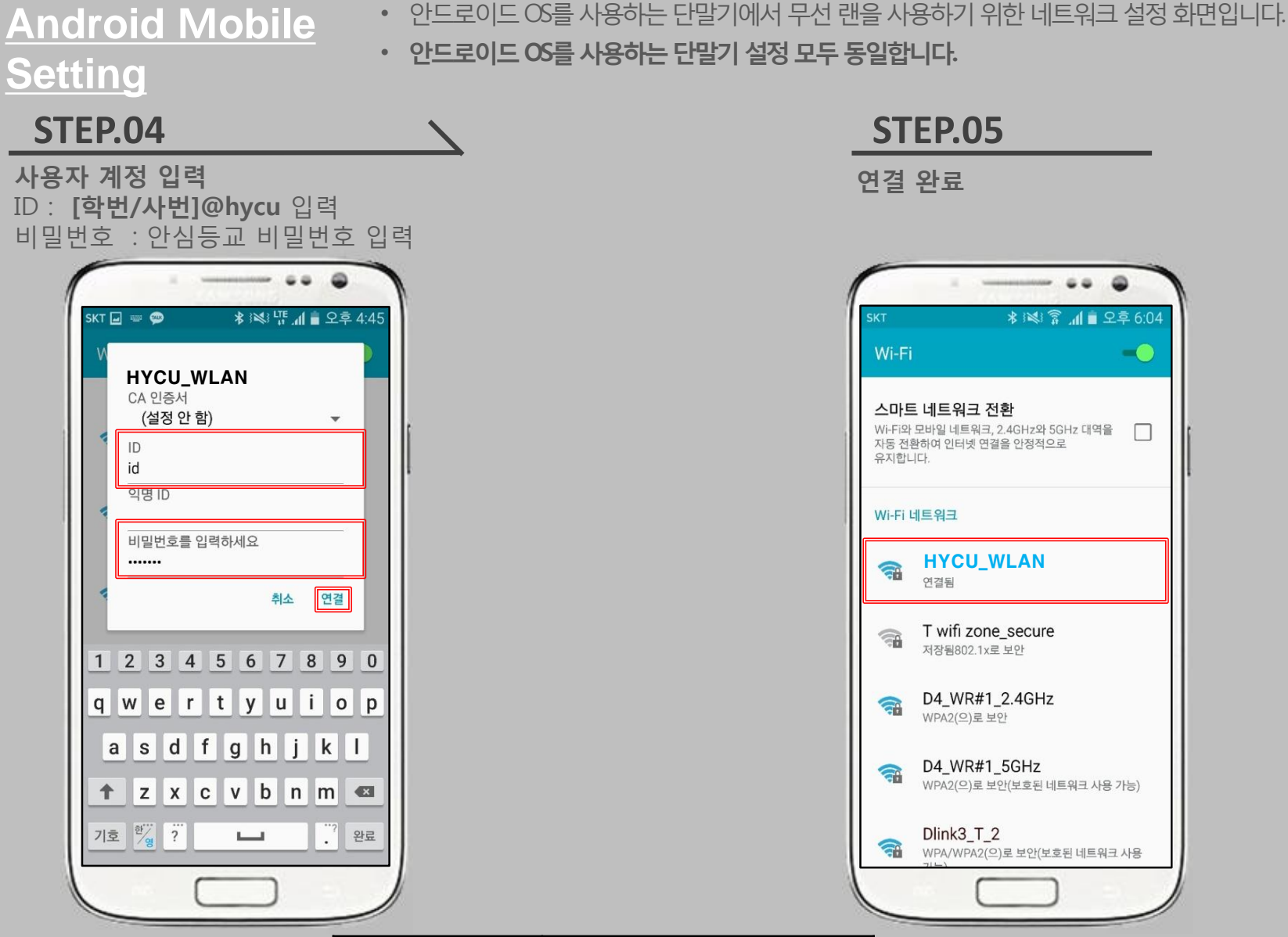

| 구 분      | ID 형태          |
|----------|----------------|
| 한양사이버대학교 | '학번/사번'@hycu   |
| 한양대학교    | 한양인 포탈 ID      |
| 한양여자대학교  | '한양여대 ID'@hywu |